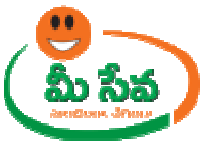

### Final Registration of New Fresh Water Aquaculture Farm

Aquaculture also known as Aqua farming, it is the farming of aquatic organisms such as fish, molluscs, aquatic plants etc. Aquaculture involves cultivating freshwater and saltwater populations under controlled conditions and can be contrasted with commercial fishing.

The main use of the compliance form for License service is to avail the Compliance form for the registered farms and unregistered farms; whether the farms are cultivating the culture aspects according to the guidelines of fisheries act. To apply this service, citizen needs to approach Meeseva Franchise. This service comes under Fisheries Department.

The issuing authority of Final Registration of New Fresh water Aquaculture Farm is District Fisheries Officer.

| Category Type      | В                                                                                                    |
|--------------------|----------------------------------------------------------------------------------------------------|
| Service Charges    | NA                                                                                                    |
| User Charges       | INR 35/-                                                                                                    |
| Postal Charges     | NA (Post Local)                                                                                                    |
|                    | NA (Post Non Local)                                                                                                    |
| Documents Required | <ol> <li>Application Form*</li> <li>Pattadhar pass book / ROR –lease deed*</li> <li>FMB of proposed pond*</li> <li>Pond explanatory sketch *</li> <li>Village explanatory map with distance *</li> <li>Notice on GP notice board*</li> <li>No objection from neighboring farm*</li> <li>Pond 80%area certificate*</li> <li>Walta ACT2002 Affidavit*</li> </ol> |
| SLA                | 30 Working days                                                                                                    |

**Note:** The asterisk (\*) denotes mandatory requirement of documents.

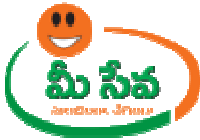

Procedure for Processing the Request at Department End: -

Level 1 (Mandal level committee):-

| Level of Committee | User Designation       | Department  |
|--------------------|------------------------|-------------|
| MANDAL LEVEL       | AEI Irrigation         |             |
|                    | FDO                    | Fisheries   |
|                    | GWD Ground Level water |             |
|                    | MAO                    | Agriculture |
|                    | MRO                    | Revenue     |

**Note : -** FDO is competent authority for forward the application from Mandal level to District level committee.FDO need not to wait for all committee members remarks updating in application form.

Other Committee Members can update their remarks in Application form through login in Meeseva portal.

#### FDO End: -

 Select "Final Registration of New Fresh water Aquaculture Farm Requests" from Application Processing. It has been depicted in figure 1.

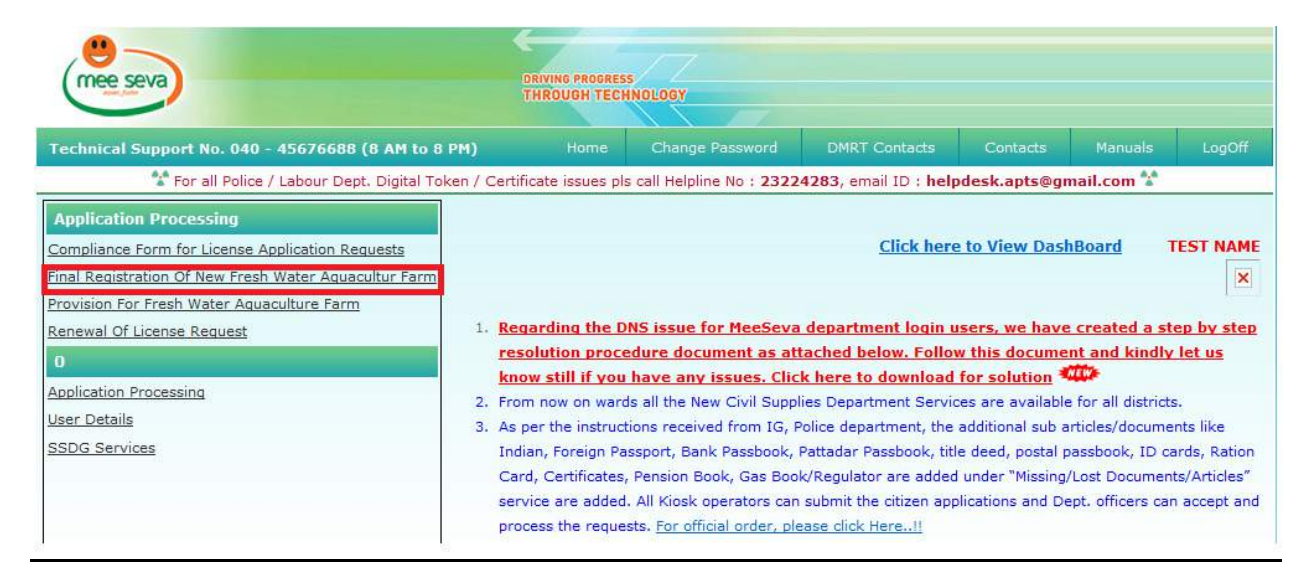

#### Figure 1: Final Registration of New Fresh water Aquaculture Farm Requests Process link under Application Processing

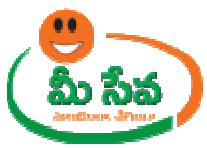

• After selection of "Final Registration of New Fresh water Aquaculture Farm Requests" link, processing window will be displayed. Select from Date, to Date, Status, and click on Get Details Button as depicted in figure 2.

| Processing - Final Registration of New Fresh Water Aquaculture Farm Application |                               |                          |                                  |  |  |  |
|---------------------------------------------------------------------------------|-------------------------------|--------------------------|----------------------------------|--|--|--|
| User Profile                                                                    |                               |                          |                                  |  |  |  |
| User Id :                                                                       | WGD-BVR-FDO-1                 | Role :                   | FISHERIES DEVELOPMENT<br>OFFICER |  |  |  |
| Search Criteria                                                                 |                               |                          |                                  |  |  |  |
| From Date :                                                                     | 07/12/2014                    | To Date:                 | 09/12/2014                       |  |  |  |
| Status *                                                                        | All                           |                          |                                  |  |  |  |
|                                                                                 | Get Details                   |                          |                                  |  |  |  |
|                                                                                 |                               |                          |                                  |  |  |  |
| Final Registration o                                                            | f New Fresh Water Aquaculture | e Farm Requests From 07/ | 12/2014 To 09/12/2014            |  |  |  |

| S.No. | Application No  | Applicant Name | Application Date | Commitee Level Status | Status     |
|-------|-----------------|----------------|------------------|-----------------------|------------|
| 1     | FRN011400000333 | KIRAN          | 09/12/2014       | Mandal Level          | Not Viewed |

# Figure 2: FDO processing window in Final Registration of New Fresh water Aquaculture Farm Requests screen

• Select the Request which has to be processed as depicted in figure 3.

٠

| Pr              | Processing - Final Registration of New Fresh Water Aquaculture Farm Application               |                |                  |                           |         |  |
|-----------------|-----------------------------------------------------------------------------------------------|----------------|------------------|---------------------------|---------|--|
| User Profile    |                                                                                               |                |                  |                           |         |  |
| User Id :       | WGD                                                                                           | -BVR-FDO-1     | Role :           | FISHERIES DEVE<br>OFFICER | LOPMENT |  |
| Search Criteria |                                                                                               |                |                  |                           |         |  |
| From Date :     | 07/:                                                                                          | 12/2014        | To Date:         | 09/12/2014                | -       |  |
| Status *        | All                                                                                           | •              |                  |                           |         |  |
|                 |                                                                                               |                | Get Details      |                           |         |  |
|                 |                                                                                               |                |                  |                           |         |  |
| Final Registr   | Final Registration of New Fresh Water Aquaculture Farm Requests From 07/12/2014 To 09/12/2014 |                |                  |                           |         |  |
| S.No. Applic:   | ation No.                                                                                     | Applicant Name | Application Date | Commitee Level Status     | Status  |  |

| S.No. | Application No  | Applicant Name | Application Date | Commitee Level Status | Status     |
|-------|-----------------|----------------|------------------|-----------------------|------------|
| 1     | FRN011400000333 | KIRAN          | 09/12/2014       | Mandal Level          | Not Viewed |

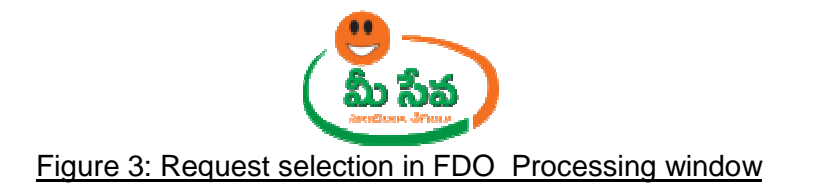

 After selection of the request, request details page will be displayed as depicted in Below figures.

|                             |                      | Final Registration of New Fresh Water Aquaculture Farm Application Details |                     |                                |                            |         |         |
|-----------------------------|----------------------|----------------------------------------------------------------------------|---------------------|--------------------------------|----------------------------|---------|---------|
| User ID :                   |                      | WGD-BVR-FDO                                                                | -1                  | User N                         | ame :                      | TEST N/ | AME     |
| Operator Nam                | e:                   | TCS TEST CHA                                                               | NNEL                | Mobile                         | No :                       | 917396  | 574907  |
| Applicant De                | tails                |                                                                            |                     |                                |                            |         |         |
| Applied provis<br>meeseva : | ional application in | No                                                                         |                     | Provis                         | ional Application Number : |         |         |
| Application No              | :                    | FRN011400000                                                               | )333                | Aadha                          | r No :                     |         |         |
| Applicant Nam               | le :                 | KIRAN                                                                      |                     | Father                         | /Husband Name              | BABU    |         |
| Gender:                     |                      | Male                                                                       |                     | Date o                         | f Birth:                   |         |         |
| Door No :                   |                      |                                                                            |                     | Localit                        | y/Landmark :               |         |         |
| State :                     |                      | AndhraPradesh                                                              | 1                   |                                |                            |         |         |
| District :                  |                      | West Godavari                                                              |                     | Manda                          | 1:                         | Bheem   | avaram  |
| Village :                   |                      | ANNAVARAM                                                                  |                     | Pincod                         | e :                        |         |         |
| Mobile No :                 |                      | 9912906164                                                                 |                     | Email 1                        | (d :                       |         |         |
| Land Phone No               |                      |                                                                            |                     | Fax :                          |                            |         |         |
| Modify Applica              | tion Number :        |                                                                            |                     |                                |                            |         |         |
| Postal Details              | 5                    |                                                                            |                     |                                |                            |         |         |
| State:                      |                      | AndhraPradesh                                                              | I.                  |                                |                            |         |         |
| Door No :                   |                      |                                                                            |                     | Localit                        | y/Landmark :               |         |         |
| District :                  |                      | West Godavari                                                              |                     | Manda                          | 1:                         | Bheem   | avaram  |
| Village :                   |                      | ANNAVARAM                                                                  |                     | Pincod                         | e:                         |         |         |
| Details of lan              | d for which regist   | tration is appli                                                           | ied for :-          |                                |                            |         |         |
| District :                  |                      | West Godavari                                                              |                     | Manda                          | 1:                         | Bheem   | avaram  |
| Village :                   |                      | ANAKADERU                                                                  |                     | Survey                         | / No :                     | 123     |         |
| Total farm area             | a (in Acres) :       | 6                                                                          |                     | Water spread area (in Acres) : |                            | 2       |         |
| Ownership righ              | t:                   | Free Hold                                                                  |                     |                                |                            |         |         |
| Boundaries O                | f The Farm :         |                                                                            |                     |                                |                            |         |         |
|                             | Survey Nu            | umber                                                                      | Name Of The LandHol | der                            | Father/Husband Nam         | ie      | Address |
| East :                      | 321                  |                                                                            | TEST                |                                | TEST                       |         | TEST    |
| West :                      | 321                  |                                                                            | TEST                |                                | TEST                       |         | TEST    |
| North :                     | 321                  |                                                                            | TEST                |                                | TEST                       |         | TEST    |

TEST

TEST

TEST

321

South :

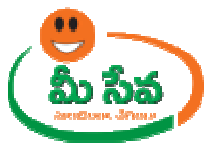

| Usage                                                                                                    | Usage of bore water to supplement the evaporation |                                  |                            |                          |                         |  |
|----------------------------------------------------------------------------------------------------|---------------------------------------------------|----------------------------------|----------------------------|--------------------------|-------------------------|--|
| Permis<br>Act. 2                                                                                                    | ssion under the A.P WALTA                         | YES                              | Depth of bore w            | vell :                   | 600                     |  |
| Diame                                                                                                    | ter of the bore well:                             | 600                              | Yield/hour:                |                          | 6                       |  |
| Capaci                                                                                                    | ity of the motor:                                 | 600                              | Whether seepa<br>provided: | ge channel is            | No                      |  |
| Cultu                                                                                                    | re aspects                                        |                                  |                            |                          |                         |  |
| Specie                                                                                                    | s of:                                             | Fish                             | Type of culture:           |                          | TEST                    |  |
| Stocki                                                                                                    | ng densities:                                     | TEST                             | Feeding pattern            |                          | TEST                    |  |
| Durati                                                                                                    | on of crop (In Months):                           | 3                                | No of crops:               |                          | 2                       |  |
| Other                                                                                                    | details,if any:                                   | TEST                             |                            |                          |                         |  |
| Infor                                                                                                    | mant Details                                      |                                  |                            |                          |                         |  |
| Inform                                                                                                    | nant Name :                                       | KIRAN                            | Relation :                 |                          | Self                    |  |
| Mobile                                                                                                    | No :                                              | 9912906164                       | Delivery Type :            |                          | Manual                  |  |
| Check                                                                                                    | list                                              |                                  |                            |                          |                         |  |
| <u>Check</u>                                                                                                    | ist                                               |                                  |                            |                          |                         |  |
| Appli                                                                                                    | cation Documents Attach                           | ed                               |                            |                          |                         |  |
| 1                                                                                                    | Pat                                               | tadhar pass bok/ROR lease dead   |                            | <u>0</u>                 | 1~Know Your Aadhaar.pdf |  |
| 2                                                                                                    |                                                   |                                  | 02~Know Your Aadhaar.pdf   |                          |                         |  |
| 3                                                                                                    | Por                                               |                                  | 03~Know Your Aadhaar.pdf   |                          |                         |  |
| 4                                                                                                    | Villa                                             |                                  | <u>0</u>                   | 4~Know Your Aadhaar.pdf  |                         |  |
| 5                                                                                                    | i Notice on GP notice board                       |                                  |                            | <u>0</u>                 | 5~Know Your Aadhaar.pdf |  |
| 6                                                                                                    | No                                                | objection form neighbouring farm |                            | 06~Know Your Aadhaar.pdf |                         |  |
| 7                                                                                                    |                                                   | Pond 80% area certificate        |                            | 07~Know Your Aadhaar.pdf |                         |  |
| 8                                                                                                    |                                                   | Walta act 2002 affidavit         |                            | 0                        | 8~Know Your Aadhaar.pdf |  |
|                                                                                                    |                                                   | Mandal Level Commitee            | District Level C           | Commitee                 |                         |  |
|                                                                                                    |                                                   | No Data                          | Availble                   |                          |                         |  |
| Mess                                                                                                    | age To Applicant                                  |                                  |                            |                          |                         |  |
| Message to Applicant * :<br>(Please use this option to inform applicant<br>in case of any clarification required for your office) |                                                   |                                  | Characters Ren             | naining                  | *                       |  |
| Proce                                                                                                    | eedings*                                          |                                  |                            |                          |                         |  |
| CR                                                                                                    | ecommend CReject                                  |                                  |                            | Browse.                  |                         |  |
| Remarks * :<br>(Maximum 200 Characters)                                                                                           |                                                   |                                  | Character Box              |                          | *                       |  |
|                                                                                                    |                                                   | Submit Bac                       | k Send SM                  | s                        |                         |  |

Figure : Request details page of FDO

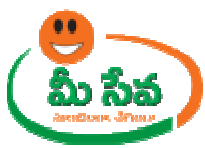

## FDO click on check list in the Application form, Submit the checklist after filling committee remarks and Message **Displays Inserted Successfully** as depicted in figures

| resh Water Aquaculture Farm Details - Window                        | Fisheries - Final Registration of New Fresh Water Aquaculture Farm - Windows In                                        | ternet Explorer provided by TAT 📃 🔲 🗮    |
|---------------------------------------------------------------------|----------------------------------------------------------------------------------------------------|------------------------------------------|
| neeseva.gov.in/APSDCDeptPortal/UserInterface                        | http://uat.meeseva.gov.in/APSDCDeptPortal/UserInterface/Fisheries/FinalRegist                                          | rationOfNewFreshWaterAquaculturFarmCheck |
| ested Sites 👻 🖉 Web Slice Gallery 👻                                 | type of culture*                                                                                                    | test                                     |
| of Ne 🗴 🌈 http://uat.meeseva.gov.in                                 | stocking densities*                                                                                                    | test                                     |
| () Government of An                                                 | feeding pattern*                                                                                                    | test                                     |
|                                                                     | duration of crop*                                                                                                    | test                                     |
| (mee seva)                                                          | No. of crops*                                                                                                    | test                                     |
| Technical Support No. 040 - 456766                                  | Banned antibiotics & Pharmacoologically active<br>substances using or not*                                             | test                                     |
| Tor all Police / Labour                                             | Records of inputs like<br>seed,feed,medicines,production detials,bills for<br>expendituremaintaing or not <sup>*</sup> | test                                     |
| Operator Name :<br>Applicant Details                                | Farmer should give appropriate affidavit that he<br>couid stock speceies allowed in AP SEED ACT 2005<br>only*          | test                                     |
| Applied provisional application in<br>meeseva :<br>Application No : | No dues certificate from any service Bank*                                                                             | 3                                        |
| Applicant Name :                                                    |                                                                                                    |                                          |
| Gender:                                                             |                                                                                                    | E                                        |
| Door No :                                                           |                                                                                                    |                                          |
| State :                                                             | Incertal Concern                                                                                                    | Faile                                    |
| District :                                                          |                                                                                                    |                                          |
| Village :                                                           | Print                                                                                                    | ubmit                                    |
|                                                                     | 111                                                                                                    |                                          |

Note:-After Submission of Check list only, system will allow the FDO to forward application from Mandal level to District level

.

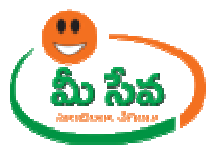

 FDO Download all the attached documents from "Documents Attached" panel by clicking on links, upload check list and select Recommend/Reject with his Remarks and click on Submit Button as depicted in figure 4.

| Pattadhar pass bok/ROR lease dead<br>FMB of proposed pond                                                         |                                    | 01~Know Your Aadhaar.odf  |
|----------------------------------------------------------------------------------------------------|------------------------------------|---------------------------|
| FMB of proposed pond                                                                                              |                                    |                           |
| Rond evolutions man with distances                                                                                |                                    | 02~Know Your Aadhaar.pdf  |
| consistences y map with distances                                                                                 |                                    | 03- Know Your Aadhaar.pdf |
| Village explanatory map with distance                                                                             |                                    | 04~Know Your Aadhaar.pdf  |
| Notice on GP notice board                                                                                         |                                    | 05~Know Your Aadhaar.pdf  |
| No objection form neighbouring farm                                                                               |                                    | 05~Know Your Aadhaar.pdf  |
| Pond 80% area certificate                                                                                         |                                    | 07~Khow Your Aadhaar.pdf  |
| Waita act 2002 affidavit                                                                                          |                                    | 08~Know Your Aadhaar.pdf  |
| Mandal Leve                                                                                                    | I Commitee District Level Commitee |                           |
| ge to Applicant = :<br>is use this option to inform applicant<br>t of any clarification required for your office) | Characters Remaining               | A<br>T                    |
| edings*                                                                                                    |                                    |                           |
| comm nd CReject                                                                                                   | C:\Users\824012\Desk Bro           | wse                       |
| fks * :<br>mum 200 Characters)                                                                                    | FORWARD                            | *                         |
|                                                                                                    | Characters Remaining 122           |                           |

#### Figure 4: Attached Documents in Final Registration of New Fresh water Aquaculture Farm request details Page

- Note: Now Request is at District level committee end.
- **Note: -** FO is competent authority for Approve or Reject the application.

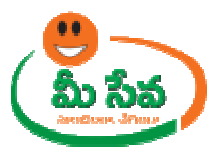

#### Level 2:- District level Committee

| Level of Committee | User Designation | Department               |
|--------------------|------------------|--------------------------|
|                    | JD               | Agriculture              |
|                    | COL              | District Collector       |
|                    | DDG              | Ground Level water       |
|                    | DFO              | Forest                   |
|                    |                  | Eminent Agriculture      |
| DISTRICT LEVEL     | EAGF             | Farmer                   |
|                    | EAQF             | Eminent Aqua Farmer      |
|                    | EEI              | Irrigation               |
|                    | EENV             | Eminent Environmentalist |
|                    | EEP              | Pollution Contol Board   |
|                    | FO               | Fisheries                |

**Note** : - FO is competent authority for Approval of Application.FO need not to wait for all committee members remarks updating in application form.

Other Committee Members can update their remarks in Application form through login in Meeseva portal.

Committee members are; JDA, COL, DDG, DFO, EAGF, EAQF, EEI, EENV, EEP, FO

#### FO End: -

 Select "Final Registration of New Fresh water Aquaculture Farm Requests " from Application Processing. It has been depicted in figure 1.

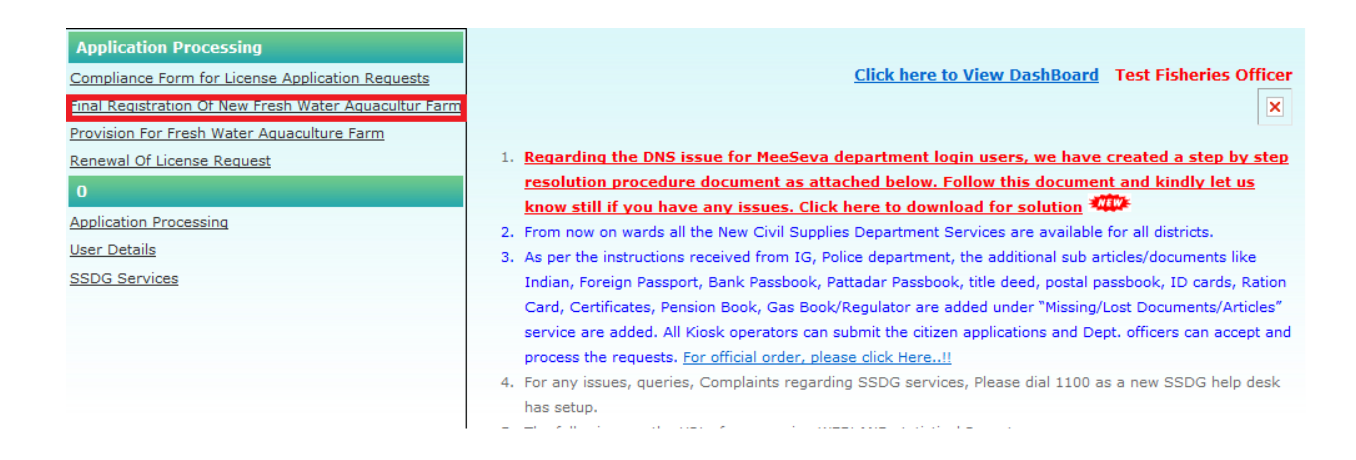

#### Figure 1: Final Registration of New Fresh water Aquaculture Farm Application Requests Process link under Application Processing

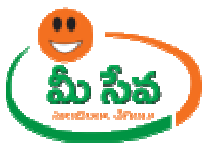

 After selection of "Final Registration of New Fresh water Aquaculture Farm Requests" link, processing window will be displayed. Select from Date, to Date, Status, and click on Get Details Button as depicted in figure 2.

| Processing - Final Registration of New Fresh Water Aquaculture Farm Application |                               |                        |                            |  |  |
|---------------------------------------------------------------------------------|-------------------------------|------------------------|----------------------------|--|--|
| User Profile                                                                    |                               |                        |                            |  |  |
| User Id :                                                                       | FO-WGD-ADMIN                  | Role :                 | District Fisheries Officer |  |  |
| Search Criteria                                                                 |                               |                        |                            |  |  |
| From Date :                                                                     | 07/12/2014                    | To Date:               | 09/12/2014                 |  |  |
| Status *                                                                        | All                           |                        |                            |  |  |
| Get Details                                                                     |                               |                        |                            |  |  |
|                                                                                 |                               |                        |                            |  |  |
| Final Registration of                                                           | f New Fresh Water Aquaculture | Farm Requests From 07/ | 12/2014 To 09/12/2014      |  |  |

| S.No. | Application No  | Applicant Name | Application Date | Commitee Level Status | Status |
|-------|-----------------|----------------|------------------|-----------------------|--------|
| 1     | FRN011400000333 | KIRAN          | 09/12/2014       | District Level        | Open   |

## Figure 2: FO Processing window in Final Registration of New Fresh water Aquaculture Farm Request screen

• Select the Request which has to be processed as depicted in figure 3.

KIRAN

1

FRN011400000333

| Processing - Final Registration of New Fresh Water Aquaculture Farm Application |                          |                      |                      |                      |                            |        |  |
|---------------------------------------------------------------------------------|--------------------------|----------------------|----------------------|----------------------|----------------------------|--------|--|
| User Pi                                                                         | rofile                   |                      |                      |                      |                            |        |  |
| User Id                                                                         | :                        | FO-WGD-ADMIN         | Role :               |                      | District Fisheries Officer |        |  |
| Search                                                                          | Search Criteria          |                      |                      |                      |                            |        |  |
| From Da                                                                         | From Date : 07/12/2014 - |                      | To Date:             |                      | 09/12/2014                 |        |  |
| Status *                                                                        | ĸ                        | All                  | V                    |                      |                            |        |  |
|                                                                                 | Get Details              |                      |                      |                      |                            |        |  |
|                                                                                 |                          |                      |                      |                      |                            |        |  |
| Fi                                                                              | nal Registration of      | New Fresh Water Aqua | aculture Farm Reques | ts From <b>07/</b> 1 | 12/2014 To 09/12/20        | 014    |  |
| S.No.                                                                           | Application No           | Applicant Nam        | e Application Date   | e Con                | mitee Level Status         | Status |  |

Figure 3: Selection of dates in FO Processing window

09/12/2014

District Level

Open

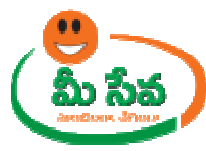

• After selection of the request, request details page will be displayed as depicted in below figures.

| Postal Details                               |                    |                  |                         |                     |                           |             |                 |  |
|----------------------------------------------|--------------------|------------------|-------------------------|---------------------|---------------------------|-------------|-----------------|--|
| State:                                       |                    | AndhraPradesh    |                         |                     |                           |             |                 |  |
| Door No :                                    |                    |                  |                         | Locality/Landmark : |                           |             |                 |  |
| District :                                   |                    | West Godavari    |                         | Mandal :            |                           | Bheemavaram |                 |  |
| Village :                                    |                    | ANNAVARAM        |                         | Pincod              | e :                       |             |                 |  |
| Details of land for which registration is ap |                    |                  | ied for :-              |                     |                           |             |                 |  |
| District :                                   |                    | West Godavari    |                         | Mandal :            |                           | Bheemavaram |                 |  |
| Village :                                    |                    | ANAKADERU        |                         | Survey              | No :                      | 123         |                 |  |
| Total farm area                              | (in Acres) :       | 6                |                         | Water               | spread area (in Acres) :  | 2           |                 |  |
| Ownership right                              | t:                 | Free Hold        |                         |                     |                           |             |                 |  |
| Boundaries O                                 | f The Farm :       |                  |                         |                     |                           |             |                 |  |
|                                              | Survey N           | umber            | Name Of The LandHole    | der                 | Father/Husband Nam        | ie          | Address         |  |
| East :                                       | 321                |                  | TEST                    |                     | TEST                      |             | TEST            |  |
| West :                                       | 321                |                  | TEST                    |                     | TEST                      |             | TEST            |  |
| North :                                      | 321                |                  | TEST                    |                     | TEST                      |             | TEST            |  |
| South :                                      | 321                |                  | TEST                    |                     | TEST                      |             | TEST            |  |
|                                              | 1                  | Final Registra   | tion of New Fresh Water | Aquad               | ulture Farm Application   | Details     |                 |  |
| User ID :                                    |                    | FO-WGD-ADMIN     |                         | User Name :         |                           | Test Fi     | sheries Officer |  |
| Operator Name                                | :                  | TCS TEST CHANNEL |                         | Mobile No :         |                           | 917396      | 5574907         |  |
| Applicant Det                                | ails               |                  |                         |                     |                           |             |                 |  |
| Applied provisio<br>meeseva :                | nal application in | No               |                         | Provisi             | onal Application Number : |             |                 |  |
| Application No :                             |                    | FRN011400000333  |                         | Aadhar No :         |                           |             |                 |  |
| Applicant Name                               |                    | KIRAN            |                         | Father/Husband Name |                           | BABU        |                 |  |
| Gender:                                      |                    | Male             |                         | Date of Birth:      |                           |             |                 |  |
| Door No :                                    |                    |                  |                         | Locality/Landmark : |                           |             |                 |  |
| State :                                      |                    | AndhraPradesh    |                         |                     |                           |             |                 |  |
| District :                                   |                    | West Godavari    |                         | Mandal :            |                           | Bheemavaram |                 |  |
| Village :                                    |                    | ANNAVARAM        |                         | Pincod              | e :                       |             |                 |  |
| Mobile No :                                  |                    | 9912906164       |                         | Email I             | d :                       |             |                 |  |
| Land Phone No                                |                    |                  |                         | Fax :               |                           |             |                 |  |
| Modify Applicat                              | ion Number :       |                  |                         |                     |                           |             |                 |  |
|                                              |                    |                  |                         |                     |                           |             |                 |  |

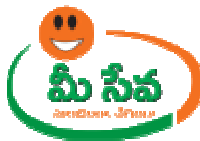

| Usage of bore water to supplement the evaporation |                 |                                         |        |  |  |  |  |
|---------------------------------------------------|-----------------|-----------------------------------------|--------|--|--|--|--|
| Permission under the A.P WALTA<br>Act. 2002 :     | YES             | Depth of bore well :                    | 600    |  |  |  |  |
| Diameter of the bore well:                        | 600             | Yield/hour:                             | 6      |  |  |  |  |
| Capacity of the motor:                            | 600             | Whether seepage channel is<br>provided: | No     |  |  |  |  |
| Culture aspects                                   | Culture aspects |                                         |        |  |  |  |  |
| Species of:                                       | Fish            | Type of culture:                        | TEST   |  |  |  |  |
| Stocking densities:                               | TEST            | Feeding pattern:                        | TEST   |  |  |  |  |
| Duration of crop (In Months):                     | 3               | No of crops:                            | 2      |  |  |  |  |
| Other details, if any:                            | TEST            |                                         |        |  |  |  |  |
| Informant Details                                 |                 |                                         |        |  |  |  |  |
| Informant Name :                                  | KIRAN           | Relation :                              | Self   |  |  |  |  |
| Mobile No :                                       | 9912906164      | Delivery Type :                         | Manual |  |  |  |  |
| Checklist                                         |                 |                                         |        |  |  |  |  |
| Checklist                                         |                 |                                         |        |  |  |  |  |

| S.No. | Name                                   | Designation               | Remark        | S Check                   | t List                    | CheckList Preview        | Updated Date |  |
|-------|----------------------------------------|---------------------------|---------------|---------------------------|---------------------------|--------------------------|--------------|--|
|       |                                        | Mandal L                  | evel Commitee | District Level Com        | nitee                     |                          |              |  |
| 8     |                                        | Waita act 2002 affidavit  |               |                           | 25~ Know Your Aadhaar, p  | at )                     |              |  |
| 7     |                                        | Pond 80% area certificate |               | 07~Know Your Aadhaar, odf |                           |                          |              |  |
| 6     | No objection form neighbouring farm    |                           |               |                           |                           | 25-Know Your Aadhaar.odf |              |  |
| 5     | Notice on GP notice board              |                           |               |                           | 05~Know Your Aadhaar, pdf |                          |              |  |
| 4     | Village explanatory map with distances |                           |               |                           |                           | 04~ Know Your Aadhaar.p  | वा )         |  |
| з     | Pond explanatory map with distances    |                           |               |                           |                           | 03~ Know Your Aadhaar.o  | a            |  |
| 2     | FMB of proposed pand                   |                           |               |                           |                           | 02~Know Your Aadhaar.o   | at           |  |
| 1     | Pattadhar pass bok/ROR lease dead      |                           |               |                           |                           | 01~Know Your Aadhaar.odf |              |  |

| Message To Applicant                                                                                                    |                      |
|----------------------------------------------------------------------------------------------------|----------------------|
| Message to Applicant * :<br>(Please use this option to inform applicant<br>in case of any clarification required for your office) | Characters Remaining |
| Modify                                                                                                    |                      |
| CYes CNo                                                                                                    |                      |
| Remarks * :<br>(Maximum 200 Characters)                                                                                           | Characters Remaining |
|                                                                                                    | Beck Send SMS        |

### Figure 4: Selection of request status in FO Processing window

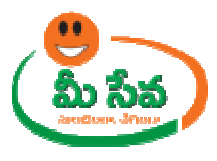

FO click on check list in the Application form, Submit the checklist after filling committee remarks and Message **Displays Inserted Successfully** as depicted in figures

| resh Water Aquaculture Farm Details - Windows     | bisheries - Final Registration of New Fresh Water Aquaculture Farm - Windows Int                              | ternet Explorer provided by TAT 😑 📃 📧    |
|---------------------------------------------------|----------------------------------------------------------------------------------------------------|------------------------------------------|
| neeseva.gov.in/APSDCDeptPortal/UserInterface      | http://uat.meeseva.gov.in/APSDCDeptPortal/UserInterface/Fisheries/FinalRegist                                 | rationOfNewFreshWaterAquaculturFarmCheck |
| ested Sites 👻 😰 Web Slice Gallery 👻               | type of culture*                                                                                              | test                                     |
| of Ne 🗙 🌈 http://uat.meeseva.gov.in               | stocking densities*                                                                                           | test                                     |
| Government of An                                  | feeding pattern*                                                                                              | test                                     |
|                                                   | duration of crop*                                                                                             | test                                     |
| (mee seva)                                        | No. of crops*                                                                                                 | test                                     |
| Technical Support No. 040 - 456766                | Banned antibiotics & Pharmacoologically active<br>substances using or not*                                    | test                                     |
| Tor all Police / Labour                           | Records of inputs like<br>seed,feed,medicines,production detials,bills for<br>expendituremaintaing or not*    | test                                     |
| User ID :<br>Operator Name :<br>Applicant Details | Farmer should give appropriate affidavit that he<br>couid stock speceies allowed in AP SEED ACT 2005<br>only* | test                                     |
| Applied provisional application in meeseva :      | No dues certificate from any service Bank*                                                                    | 3                                        |
| Applicant Name :                                  |                                                                                                    |                                          |
| Gender:<br>Door No :                              |                                                                                                    |                                          |
| State :                                           | N                                                                                                    | 1951A                                    |
| District :                                        | Inserted Success                                                                                              | r uuv                                    |
| Village :                                         | Print S                                                                                                    | ubmit .                                  |

Note:-After Submission of Check list only, system will allow the FO to Approve the Application

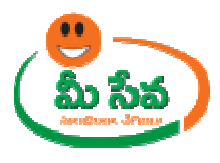

- FO Download all the attached documents from "Documents Attached" panel by clicking on links , and select Modify yes/No with his Remarks , Upload Check list and click on Sign Button as depicted in figure 9.
- Here I am selecting Modify as NO ( if yes enter remarks and Click on Modify Button and Enter Modifications)

|                                                                                                    | ion Documen                                                                                                    | ts Attached                                                               |                     |                                          |                          |                        |              |  |
|----------------------------------------------------------------------------------------------------|----------------------------------------------------------------------------------------------------|---------------------------------------------------------------------------|---------------------|------------------------------------------|--------------------------|------------------------|--------------|--|
| 1                                                                                                    |                                                                                                    | Pattadhar pass bok/ROR is                                                 | sase dead           |                                          | 01~Know Your Aadhaar.oof |                        |              |  |
| 2                                                                                                    |                                                                                                    | FMB of proposed po                                                        | nd                  |                                          | 92~Know Your Aashaar.odf |                        |              |  |
| з                                                                                                    |                                                                                                    | Pond explanatory map with                                                 | distances           |                                          |                          | D3~ Know Your Aadhaar. | edf          |  |
| 4                                                                                                    |                                                                                                    | Village explanatory map with                                              | h distances         |                                          |                          | 04~ Know Your Aadhaar. | adt          |  |
| 5                                                                                                    |                                                                                                    | Notice on GP notice b                                                     | pard                |                                          |                          | 05~ Know Your Aadhaar. | 201          |  |
| 6                                                                                                    |                                                                                                    | No objection form heighbou                                                | uring farm          |                                          |                          | 05~Know Your Aadhaar.  | odf          |  |
| 7                                                                                                    |                                                                                                    | Pond 80% area certifi                                                     | cate                |                                          |                          | 07~Know Your Aadnaar.  | edf          |  |
| в                                                                                                    |                                                                                                    | Waita act 2002 affida                                                     | svit                |                                          |                          | DE~Know Your Aadhaar.  | aat          |  |
| 36                                                                                                    |                                                                                                    | Mar                                                                       | idal Level Commitee | istrict Level Commit                     | ee                       |                        |              |  |
| S.No.                                                                                                    | Name                                                                                                    | Designation                                                               | Remarks             | Check L                                  | lst                      | CheckList Preview      | Updated Date |  |
| 1                                                                                                    | TEST NAME                                                                                                    | FISHERIES DEVELOPMENT OFFICER                                             | FORWARD             | Know Your Aad                            | haar.odf                 | View                   | 09/12/2014   |  |
| Message                                                                                                   | To Applicant                                                                                                    | t.                                                                        | ΪΓ                  |                                          |                          |                        |              |  |
| Message<br>Message I<br>(Please us<br>in case of                                                          | to Applicant * :<br>se this option to<br>any clarification                                                                                                    | t<br>Inform applicant<br>Inrequired for your office)                      | [                   |                                          |                          | ×                      |              |  |
| Message<br>Message I<br>(Please us<br>In case of                                                          | to Applicant * :<br>se this option to<br>any clarification                                                                                                    | t<br>Inform applicant<br>In required for your office)                     |                     | aracters Remaining                       |                          | ×                      |              |  |
| Message (<br>(Please us<br>in case of<br>Modify                                                           | To Applicant * :<br>to Applicant * :<br>se this option to<br>any clarification                                                                                                    | t<br>Inform applicant<br>n required for your office)                      |                     | iaracters Remaining                      |                          | *                      |              |  |
| Message<br>Message I<br>(Please us<br>In case of<br>Modify                                                | To Applicant * :<br>se this option to<br>any clarification                                                                                                    | t<br>Inform applicant<br>In required for your office)                     | a                   | aracters Remaining                       |                          | ×                      |              |  |
| Message (<br>(Please us<br>in case of<br>Modify<br>(Ves (<br>District )                                   | to Applicant * :<br>se this option to<br>any clarification<br>No<br>Fisheries Offi                                                                                                  | t<br>Inform applicant<br>n required for your office)<br>cer Proceedings*  | 0                   | iaracters Remaining                      |                          | *                      |              |  |
| Message  <br>Message  <br>(Please us<br>in case of<br>Modify<br>Ves (<br>District                         | <ul> <li>To Applicant * :</li> <li>se this option to<br/>any clarification</li> <li>No</li> <li>Fisheries Officiency</li> </ul>                                                     | t<br>Inform applicant<br>n required for your office)<br>cer Proceedings*  |                     | aracters Remaining                       | sk rowse                 | -                      |              |  |
| Message I<br>(Please us<br>In case of<br>Modify<br>Ves (<br>District I                                    | To Applicant * :<br>se this option to<br>any clarification<br>* No<br>Fisheries Offi                                                                                                | t<br>Inform applicant<br>n required for your office)<br>cer Proceedings*  |                     | aracters Remaining<br>:\Users\\$24012\De | sk                       | -                      |              |  |
| Message<br>(Please ur<br>In case of<br>Modify<br>Ves (<br>District )<br>Remarks *<br>(Maximum             | <ul> <li>To Applicant * :<br/>se this option to<br/>any clarification</li> <li>No</li> <li>Fisheries Offi</li> <li>ove Reject</li> <li>:</li> <li>m 200 Character</li> </ul>        | t<br>Inform applicant<br>n required for your office)<br>cer Proceedings*  |                     | aracters Remaining<br>:-\Users\824012\De | sid                      | +                      |              |  |
| Message  <br>(Please ur<br>in case of<br>Modify<br>ryes  <br>District  <br>A pro<br>Remarks  <br>(Maximun | <ul> <li>To Applicant * :</li> <li>se this option to<br/>any clarification</li> <li>No</li> <li>Fisheries Officience</li> <li>Reject</li> <li>:</li> <li>m 200 Character</li> </ul> | t<br>Inform applicant<br>In required for your office)<br>Cer Proceedings* |                     | aracters Remaining                       | sk rowse                 | -                      |              |  |

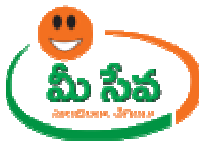

 After clicking on "Sign" button "Final Registration of New Fresh water Aquaculture Farm Certificate Generated as depicted in following figure.

### GOVERNMENT OF ANDHRA PRADESH FISHERIES DEPARTMENT

CERTIFICATE OF REGISTRATION OF FRESHWATER AQUACULTURE FARM

ANNEXURE VII to GO Ms No.7.ANIMAL HUSBANDRY, DAIRY DEVELOPMENT AND FISHERIES (FISH.II) DEPARTMENT Dated 16.3.2013

Registration No: 05140001

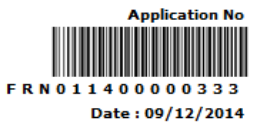

The fresh water aquaculture farm of Shri/ Smt/M/s <u>KIRAN</u> Son/ Daughter/Wife of <u>BABU</u> residing at , <u>ANNAVARAM</u>, <u>Bheemavaram</u>, <u>West Godavari</u> is registered by the Fisheries Department for a period of 5 years with effect from <u>09/12/2014</u> to <u>09/12/2019</u>.

#### DETAILS OF THE UNIT AND TECHNOLOGY TO BE FOLLOWED

| 1. Location of the Farm    |                        |
|----------------------------|------------------------|
| District                   | : <u>West Godavari</u> |
| Mandal                     | : <u>Bheemavaram</u>   |
| Revenue Village            | : ANAKADERU            |
| 2. Survey No               | : <u>123</u>           |
| 3. Total farm area         | : <u>6</u>             |
| 4. Total water spread area | : <u>2</u>             |
| 5. Species to be cultured  | : <u>Fish</u>          |
| 6. Stocking density        | : <u>TEST</u>          |
| 7. No of crops per year    | : <u>2</u>             |
|                            |                        |

Name : KIRAN Address : , ANNAVARAM Bheemavaram West Godavari

Certified By

Name : Test Fisheries Officer Designation : District Fisheries Officer District : West Godavari

Figure 5 : certificate